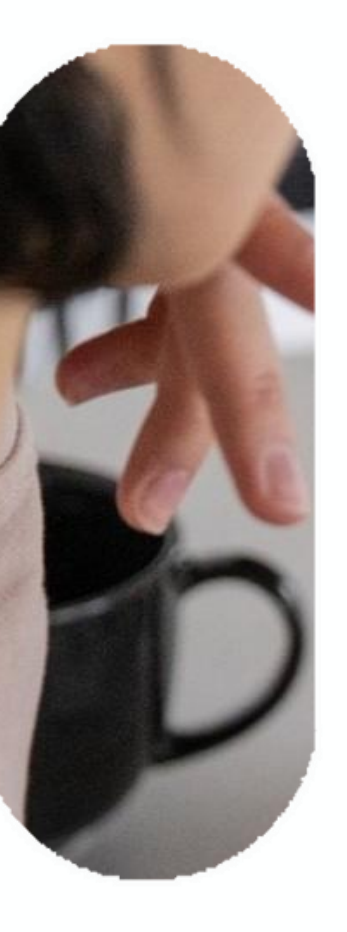

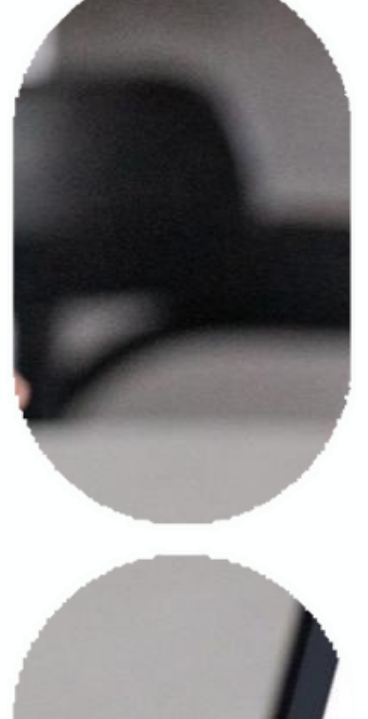

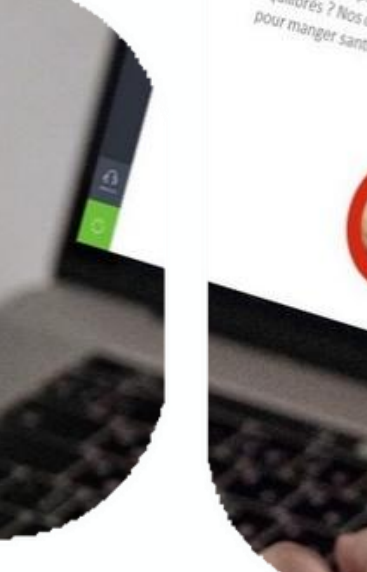

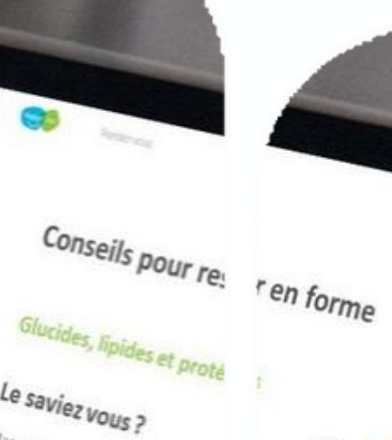

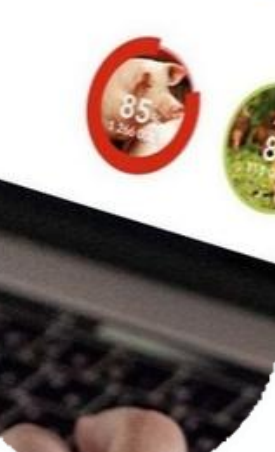

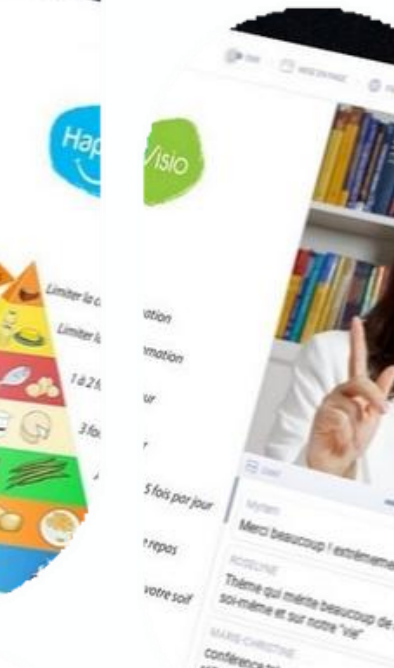

# Comment s'inscrire à une conférence **Tutoriel HappyVisio**

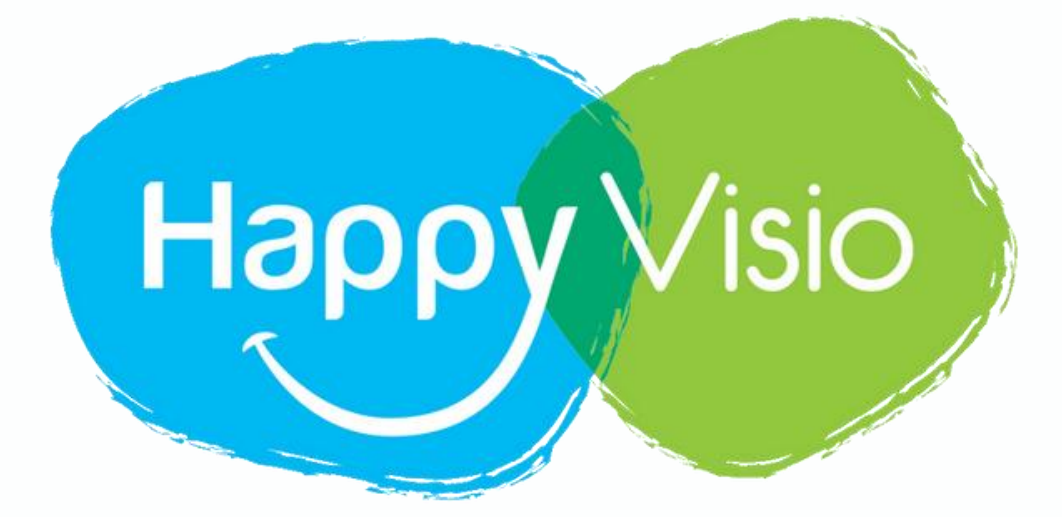

## 1- Se rendre sur www.happyvisio.com

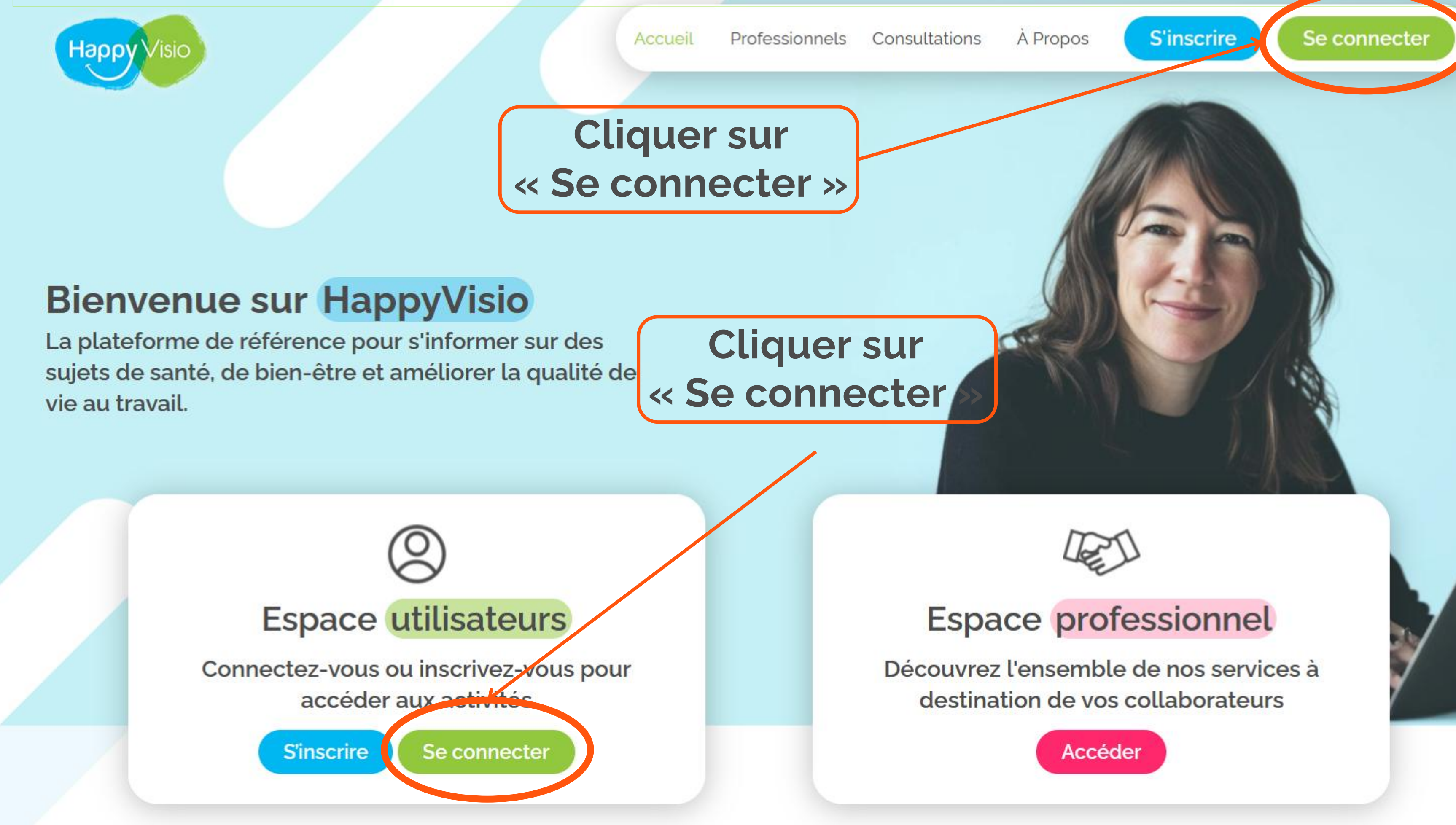

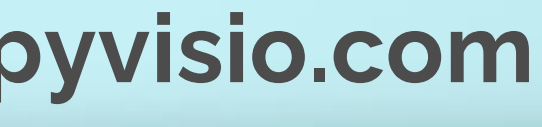

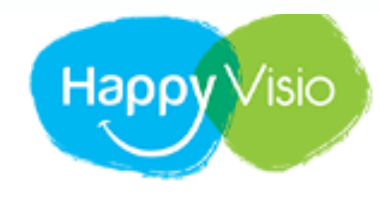

ACCUEIL PROFESSIONNELS

# Connexion

Connectez-vous pour consulter vos prochains rendez-vous, vos replays et les conférences à venir.

### Un problème ?

Consultez nos rubriques Aide et Foire aux Questions, ou contacteznous par e-mail ou par téléphone.

01 76 28 40 84

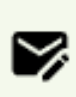

CONTACT@HAPPYVISIO.CO м

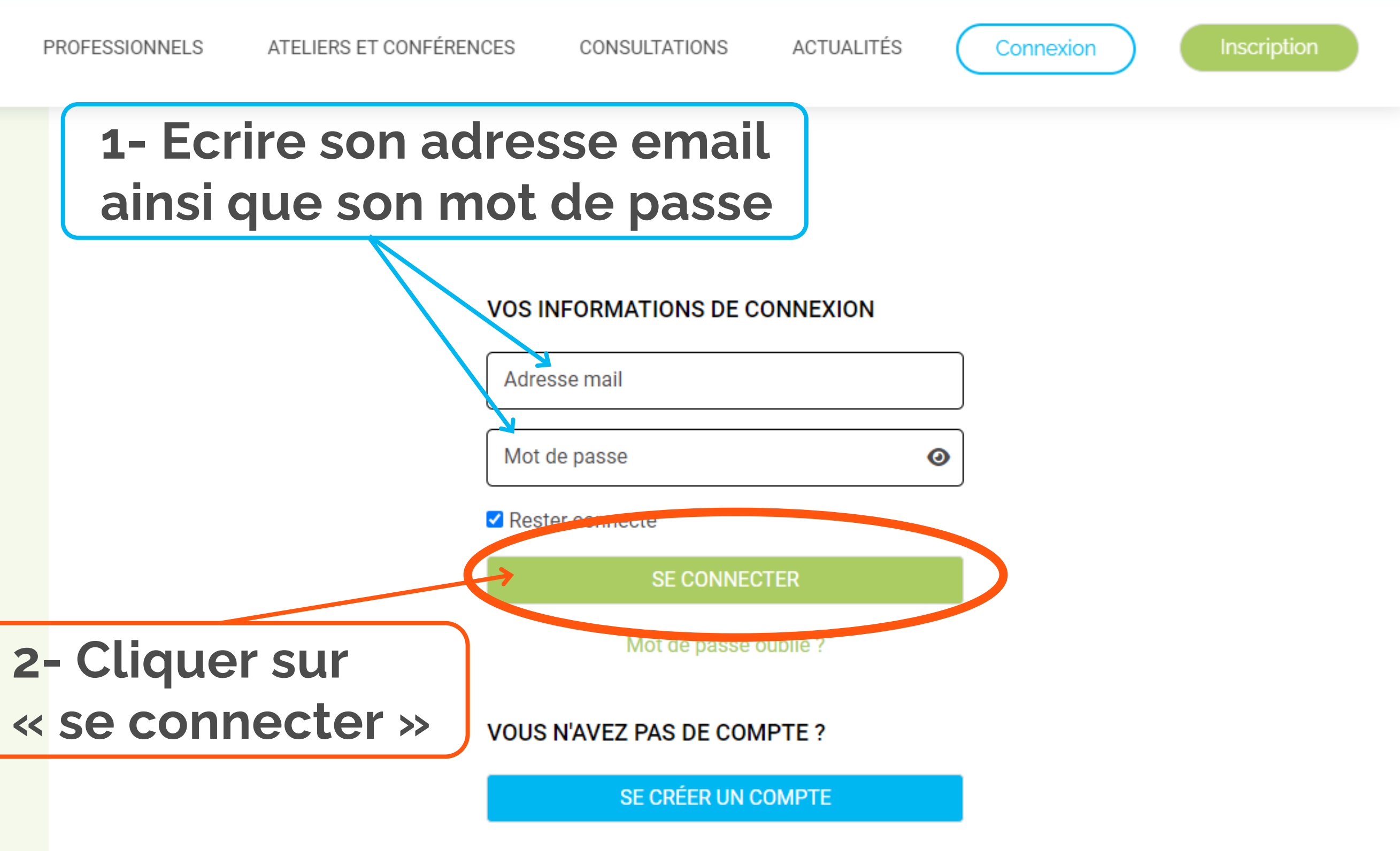

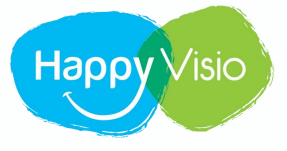

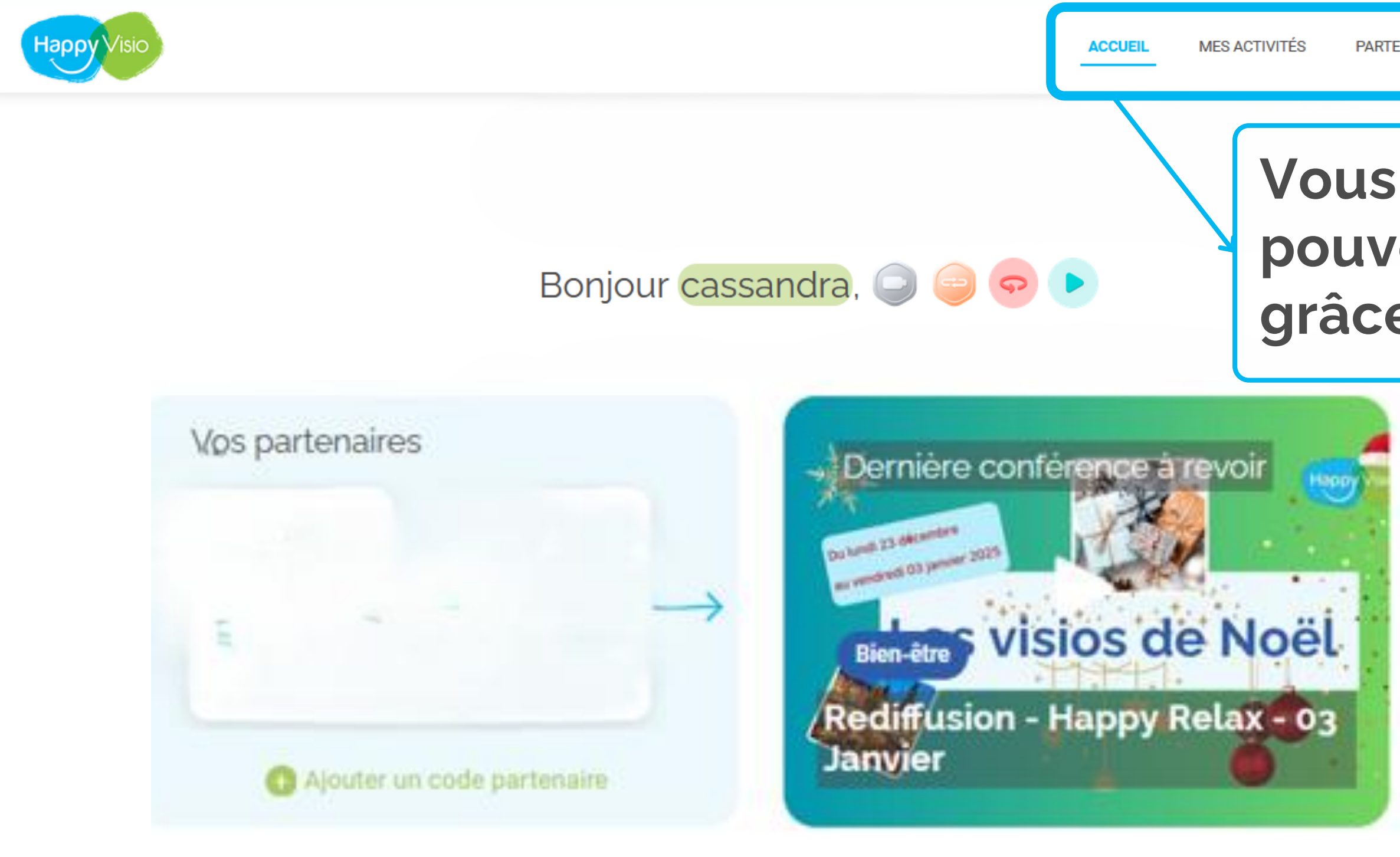

# Vous êtes à présent connecté et pouvez naviguer sur le site grâce aux rubriques ci-dessus

| 112                |                                  |
|--------------------|----------------------------------|
| witez vos proche   | es pour découvrir tous ensembles |
| is activités propo | osées par HappyVisio !           |
|                    |                                  |
| _                  |                                  |
| 1000000000         |                                  |
| E-mail             |                                  |
| E-mail             |                                  |
| E-mail             |                                  |

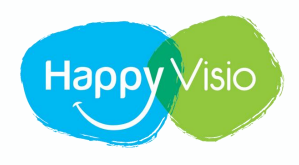

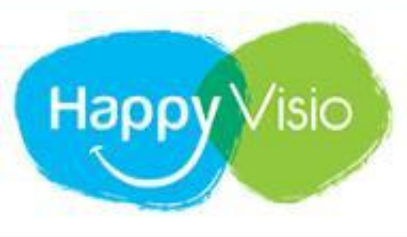

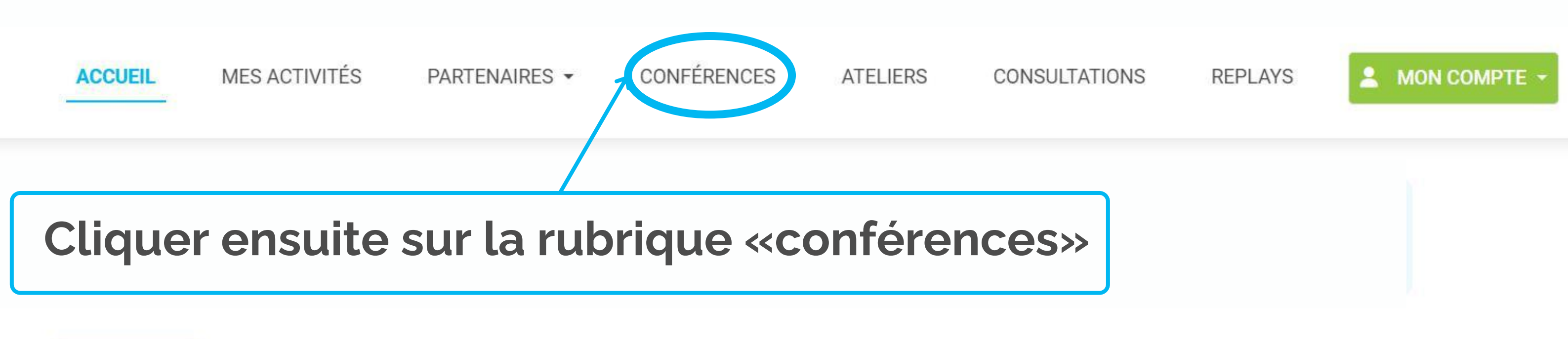

# Bonjour Antoine,

Sur cette page, retrouvez vos prochaines conférences, vos replays, les conférences et ateliers à venir, vos partenaires et l'actualité d'HappyVisio.

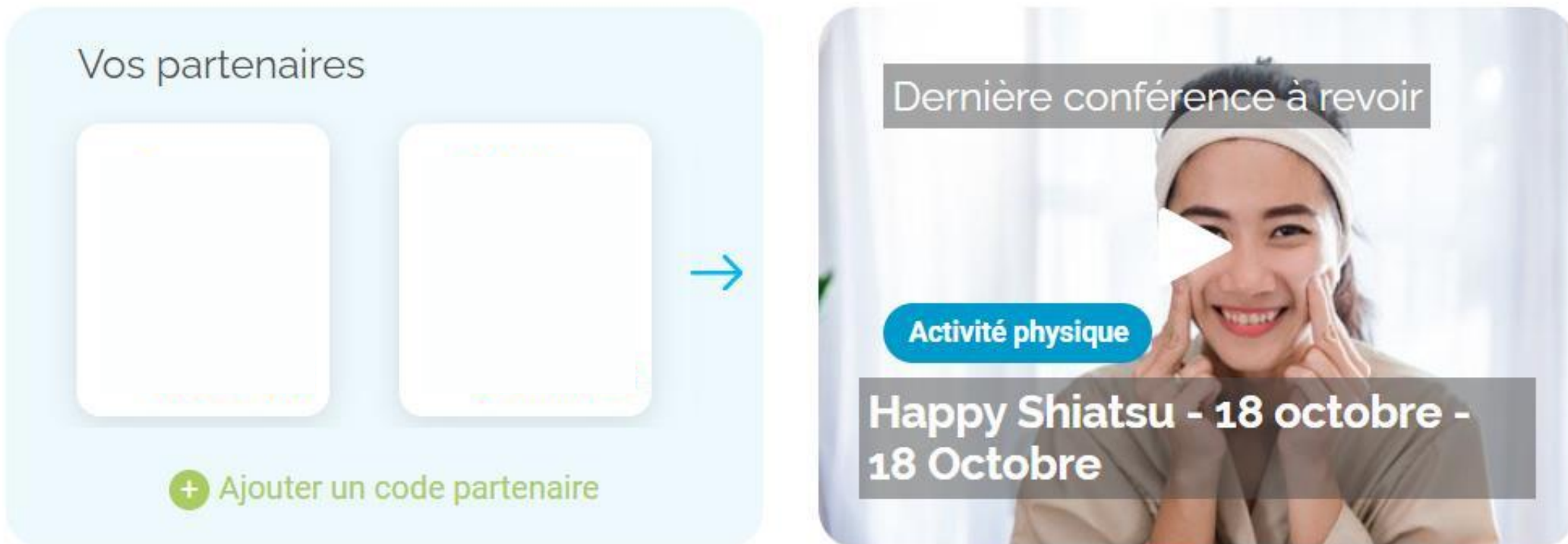

| Invitez vos proches  | nour découvrir tous | ensembles     |
|----------------------|---------------------|---------------|
| les activités propos | sées par HappyVisio | !             |
|                      | 1 117               |               |
| (Emeil               |                     |               |
| E-mail               |                     |               |
|                      | Inviter             |               |
|                      |                     | Besoin d'aide |

# Les conférences en direct

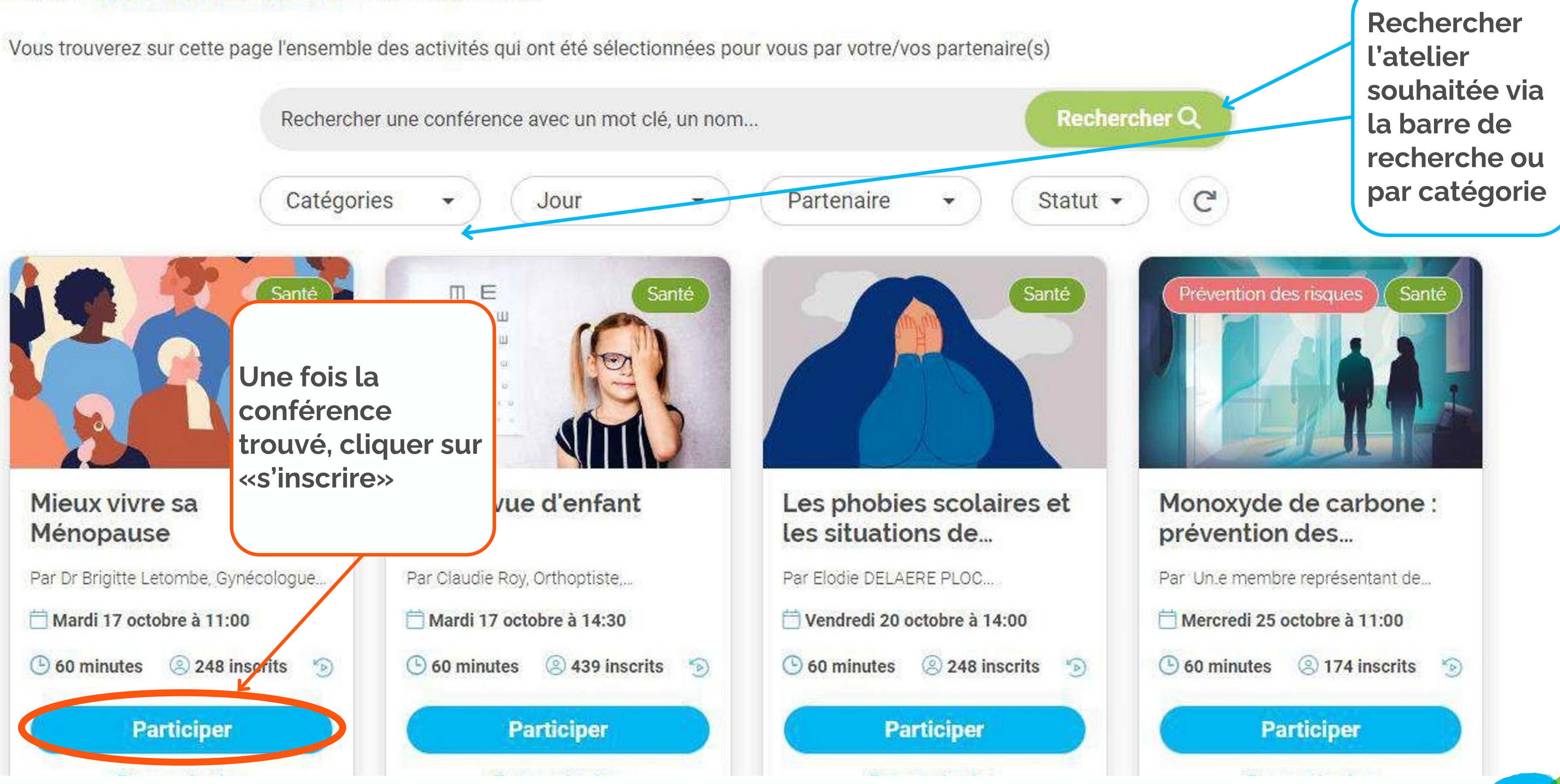

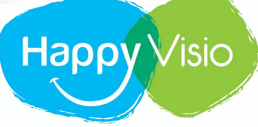

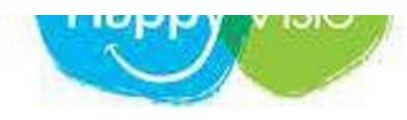

NUMBERAINE

### Les conférences en direct

Vous trouverez sur cette page l'ensemble des activités qui ont été sélectionnées pour vous par votre/vos partenaire(s)

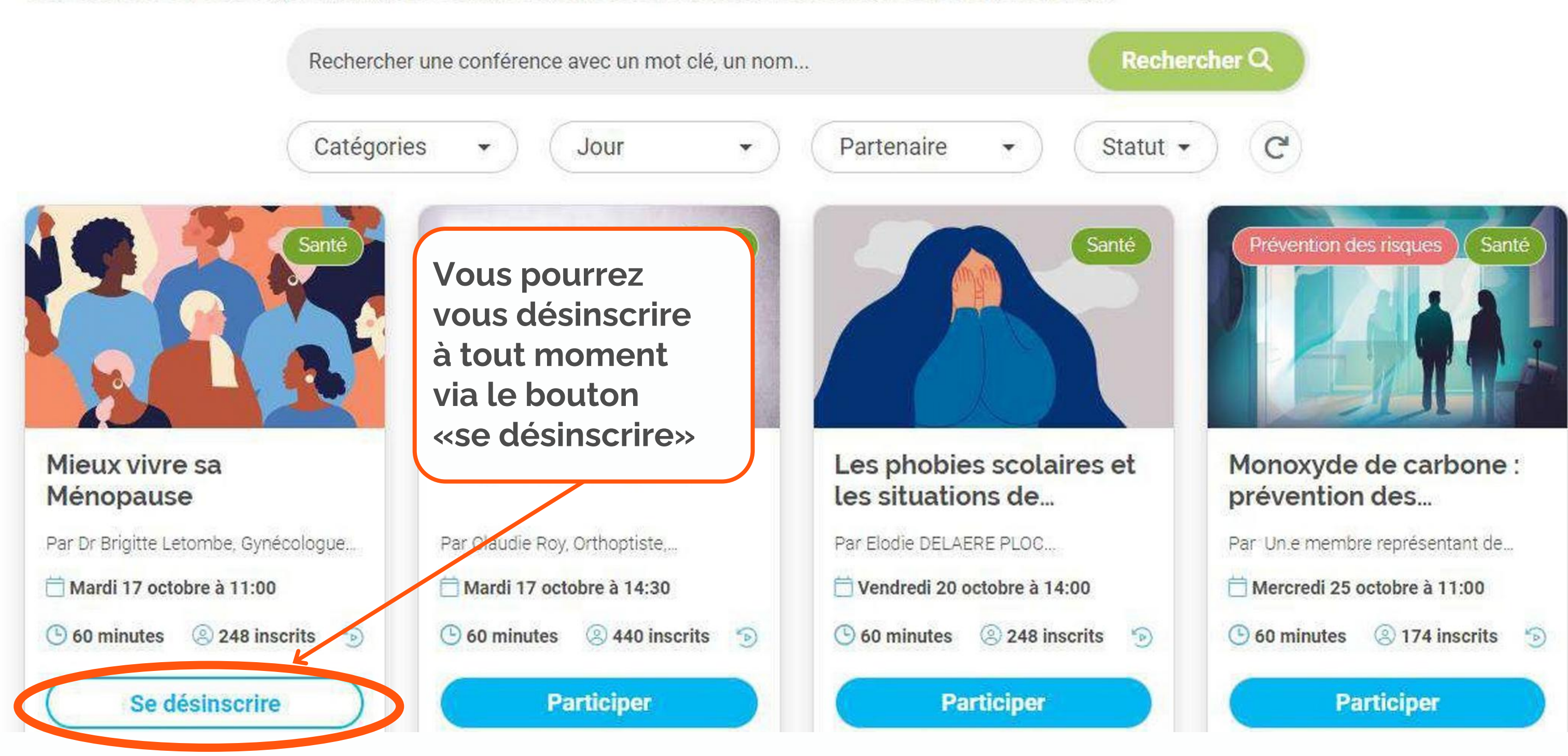

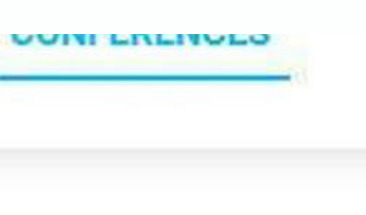

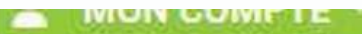

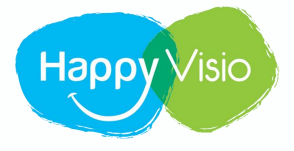

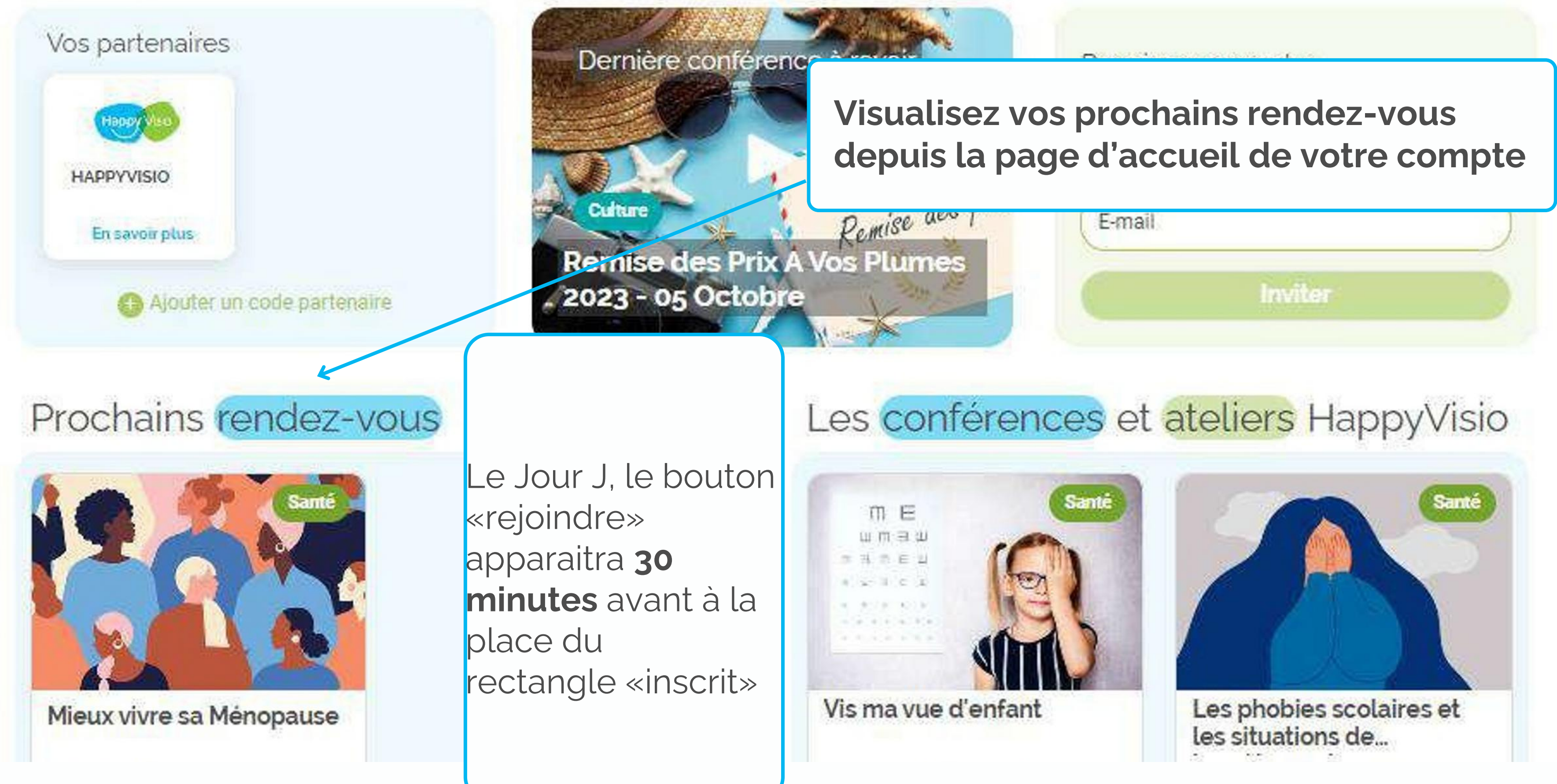

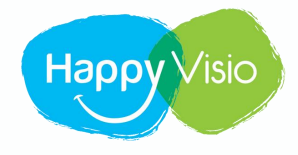

MES ACTIVITÉS PART

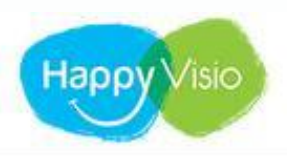

### Bonjour Cassandra,

Sur cette page, retrouvez vos prochaines conférences, vos replays, les conférences et ateliers à venir, vos partenaires et l'actualité d'HappyVisio.

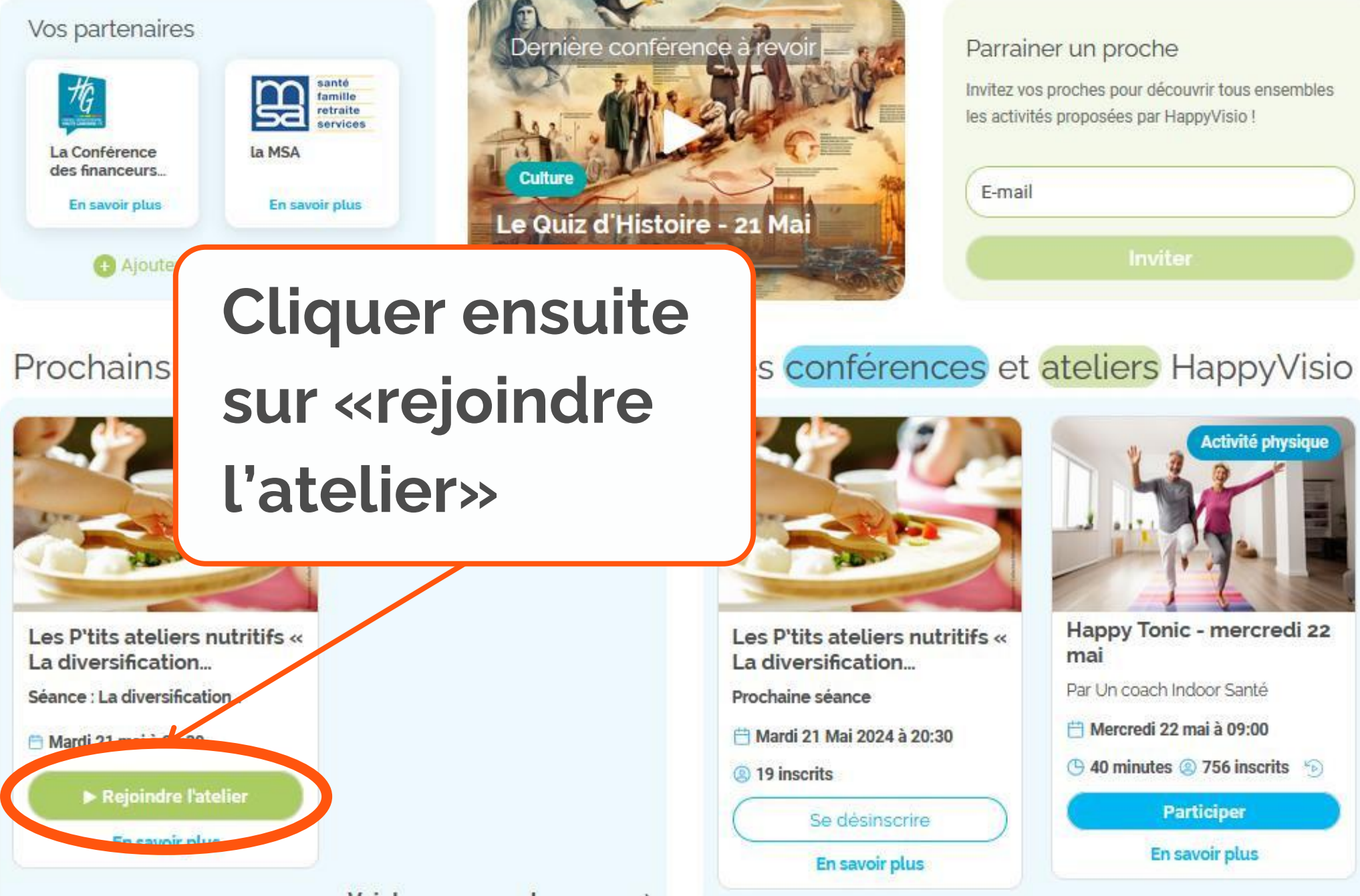

| LINTILO | ſ | E | N | A | IR | ES | * |  |
|---------|---|---|---|---|----|----|---|--|
|---------|---|---|---|---|----|----|---|--|

CONFÉRENCES

ATELIERS

CONSULTATIONS

REPLAYS

A MON COMPTE -

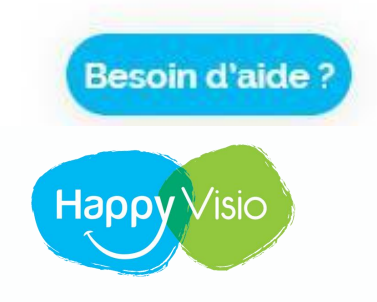

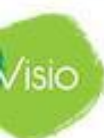

**MES ACTIVITÉS** 

# Mes activités

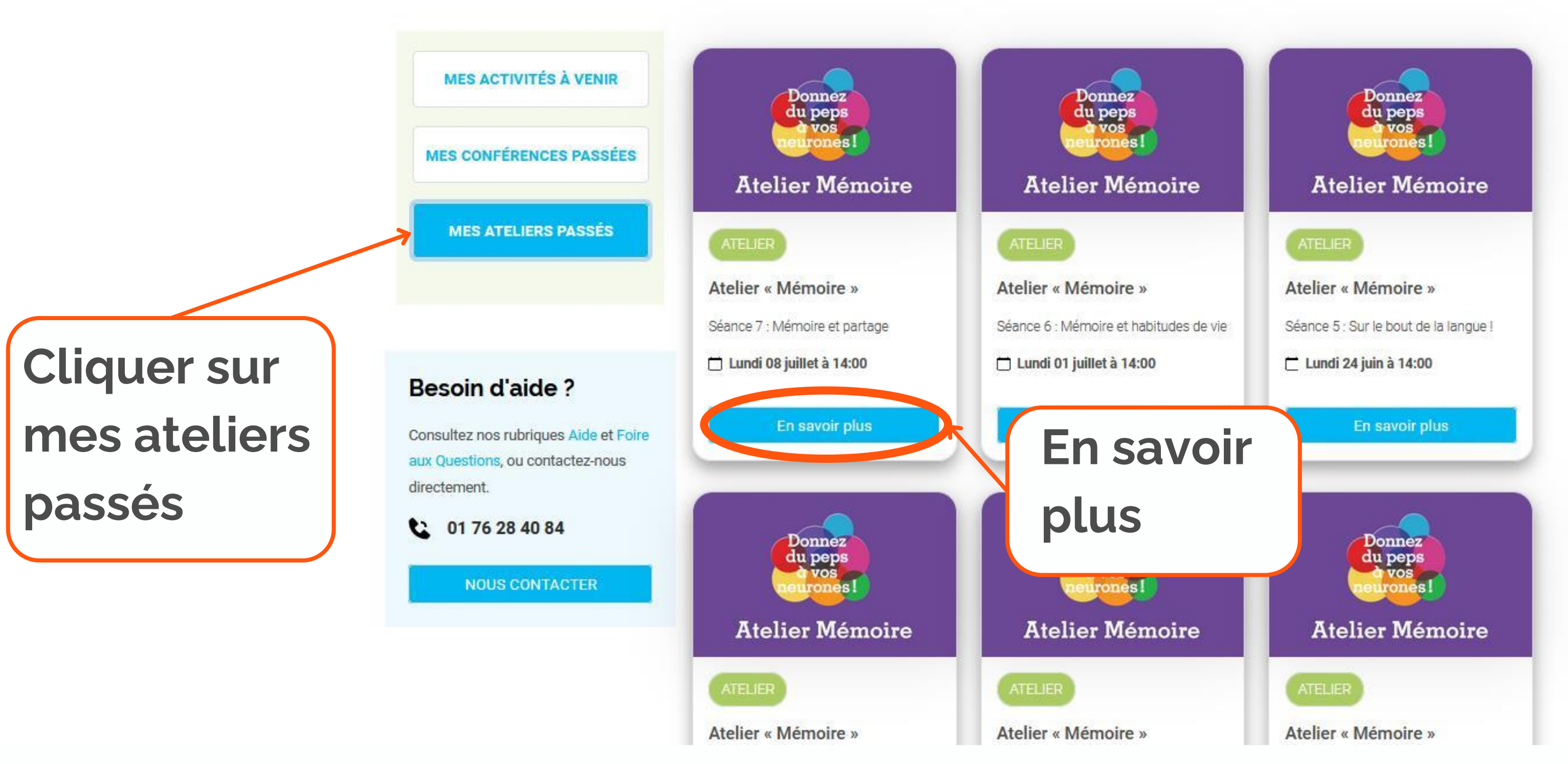

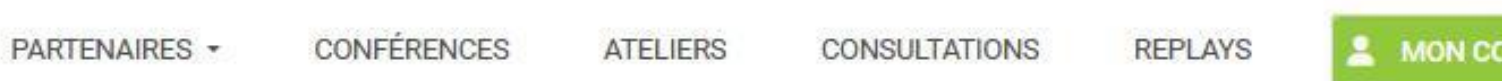

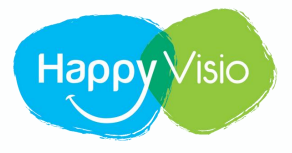

### Atelier « Mémoire »

🕏 Se désinscrire de cet atelier

C 8 séances ④ 4 places disponibles

Qui n'a jamais oublié l'endroit où il avait posé ses lunettes ou ses clefs ?

Ces petits oublis sont courants et il est possible d'avoir des trous de mémoire à tout âge. Mais il est encore temps de donner du pep's à votre mémoire, grâce à ce cursus !

Ces séances seront animées par un(e) neuropsychologue qui vous proposera des exercices ludiques et vous partagera ses méthodes et conseils pour stimuler votre mémoire.

"Le nombre de place pour ces ateliers étant limité, merci de participer à l'ensemble des séances de l'atelier lorsque vous vous inscrivez. Si vous avez une impossibilité sur une séance, merci d'en avertir l'assistance d'HappyVisio au 01 76 28 40 84 ou à contact@happyvisio.com"

prévention à destination des seniors. L'enjeu avec le PRIF est de faciliter l'accès à l'information et d'encourager l'acquisition des bons réflexes en matière de prévention.

### Les séances de l'atelier

Séance 1

cerveau.

Séance 2

J'ai deux mémoires

 La mémoire à court terme, La mámoira à long torma

Plus d'infos 🕶

La mémoire, comment ça marche?

런 Lundi 27 Mai 2024 à 14h00 - 🕒 1h30 Séance 1 - La mémoire, comment ça marci

· Le fonctionnement de la mémoire, La mémoire, en interaction avec les aut

Le fonctionnement de la mémoire.

Séance 1 : La mémoire, comment ça marche ?

🛗 Lundi 03 Juin 2024 à 14h00 - 🕒 1h30

Séance 2 - J'ai deux mémoires :

# Cliquer sur le document pour l'ouvrir

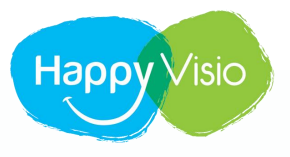

REPLAYS

# Merci !

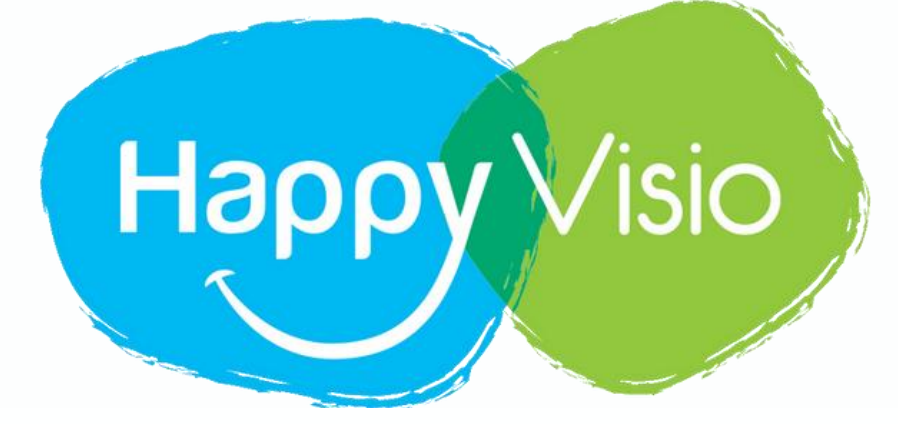

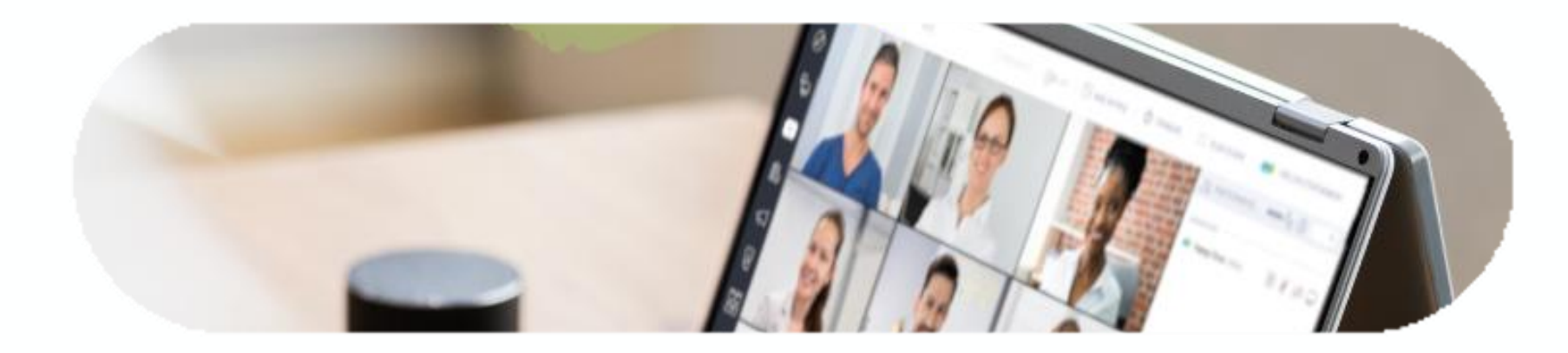

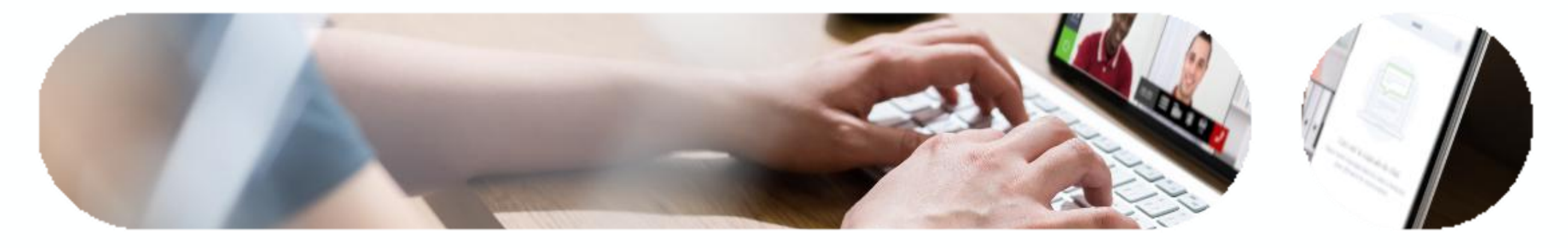

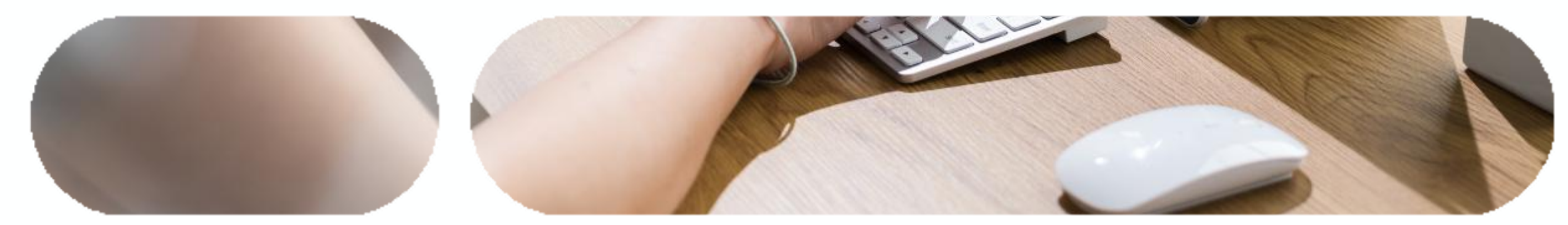